# How To Log on To MyLearning To View Announcements

### Step 1:

Go to the PCS single sign on here: <u>https://launchpad.classlink.com/dsbpc</u>

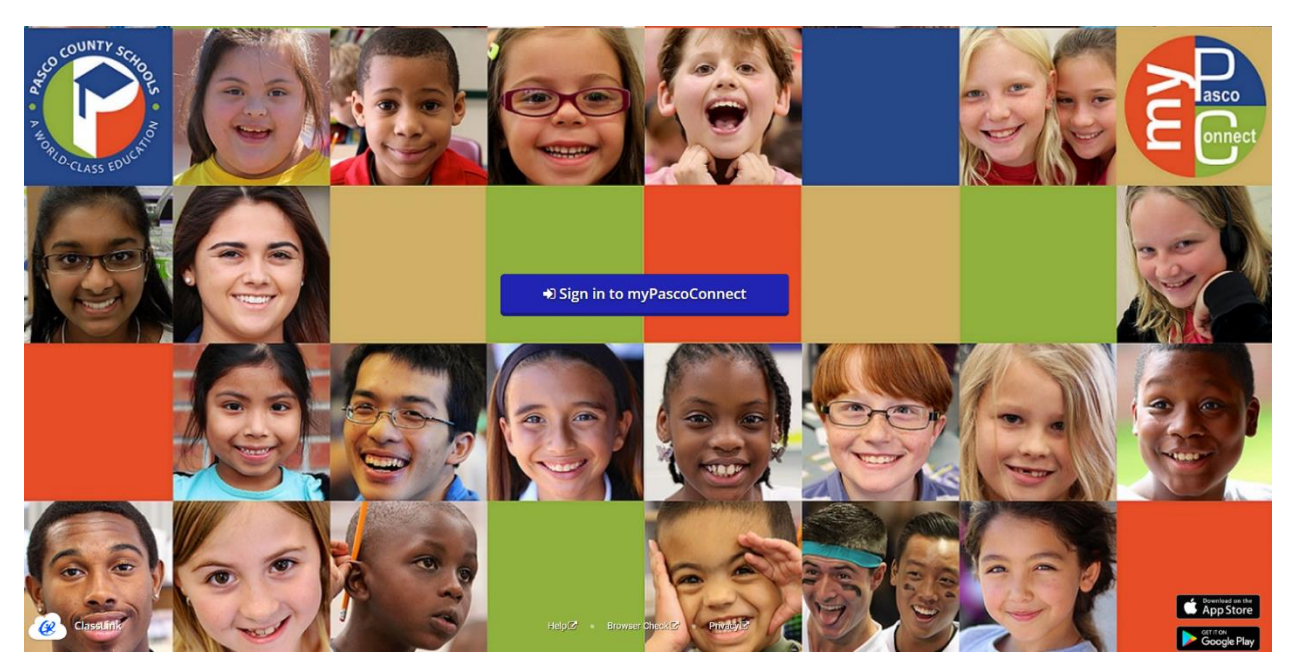

### Step 2:

Log in using your student email and crazy password. If you are new to Pasco and cannot find this information- please contact the front office (727) 774-6700

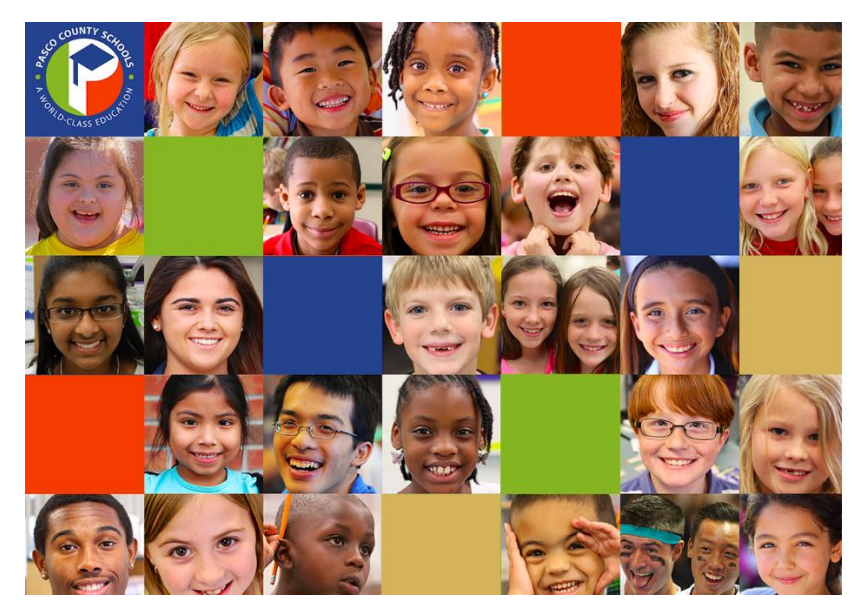

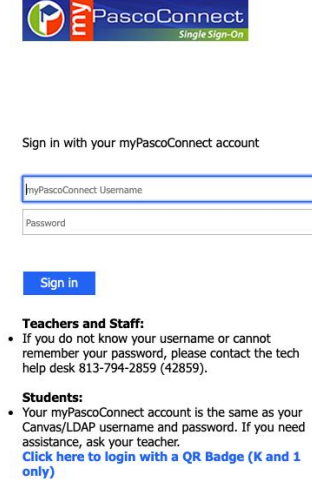

# Step 3:

Locate MyLearning on your Dashboard, and double click on it.

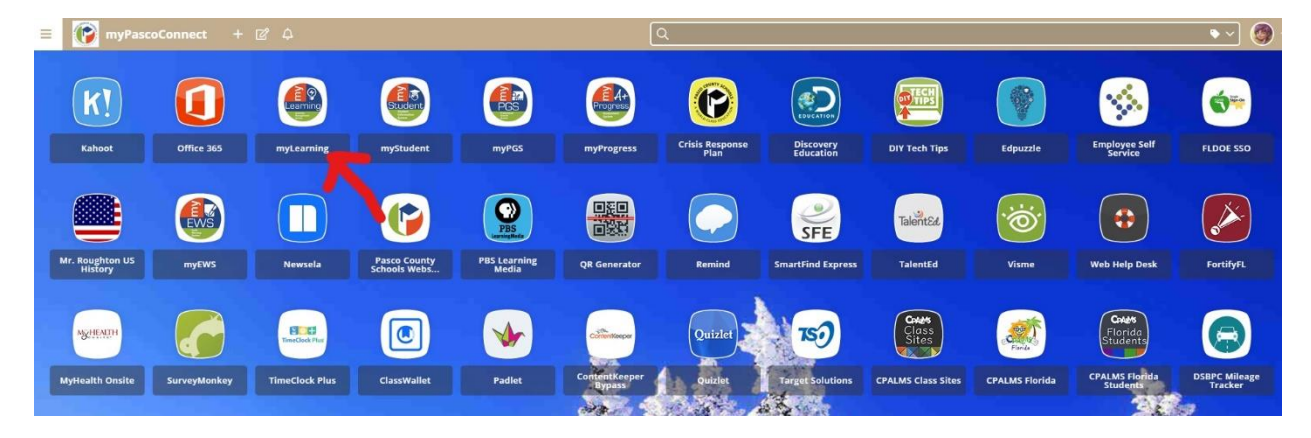

### Step 4:

Read announcements section at the top of the MyLearning Dashboard. This is where relative information is posted for Seven Springs students and parents.

|                     |     | Virtual Registration! ×                                                                                                    |
|---------------------|-----|----------------------------------------------------------------------------------------------------|
|                     |     | New Jaguars- Welcome To The Jungle!                                                                                                    |
| Account             |     | For all 6 <sup>th</sup> grade and any new-to-SSMS 7th and 8th grade Jaguars, we look forward to seeing you!                                                                                                    |
| 8                   |     | Virtual Registration Instructions:                                                                                                    |
| Admin               |     | Virtual Registration 2021-2022 pdf 🛓                                                                                                    |
| Courses<br>Calendar | T   | 6 <sup>th</sup> grade students - please note that we have staggered times for this event, and you will attend the time that is listed based on your team. Your team information is listed on your schedule, or it can be<br>found by <u>idikate here for Local document by Abhil</u> <sup>10</sup> , or <u>idikate here for Eacl document by Team</u> <sup>10</sup><br>7 <sup>th</sup> and 8 <sup>th</sup> grade new-to-SSMS Jaguars, you can attend either time. We will have staff members there to greet you!<br>Parking for parents will be in the Bus Loop off of Photonics Drive.                                                                                                    |
| U<br>History        |     | See you soon, Jaguars!                                                                                                    |
| Commons             |     | 2021-2022 Learning Networks                                                                                                    |
| -16                 |     | The set as a second grade second and the set and memory for the 2021-2022 School Set of the set and memory for the 2021-2022 School Set of the set and memory for the 2021-2022 School Set of the set as the most in the data learning Network Resources. Beaus note we will continue to undate these muras to diversity Resources and the set as a set of the set as a set of the set of the set |
| IntelliBoard        | a   | positie.                                                                                                    |
| Analytics           |     | Elementary Learning Network                                                                                                    |
| 0                   |     | Secondary Learning Network                                                                                                    |
| Help                |     | This is a nessage from Pasco Gounty Schools                                                                                                    |
|                     | Das | hboard :                                                                                                    |
|                     | Ρ   | ublished Courses (37)                                                                                                    |
|                     |     |                                                                                                    |